## Verfügbarkeiten | Terminplaner

In diesem Bereich sehen Sie Verfügbarkeiten (Arbeitszeiten) bzw. Nicht-Verfügbarkeiten, wie Berufsschultage, Urlaubstage etc. und Termine einer Filiale, einer Mitarbeitergruppe oder einer Ressource. Anzeigbar auf Tage, Monate oder Jahre.

Über die Anzeige können Termine und verschiedene Typen von Verfügbarkeiten und Nicht-Verfügbarkeiten angelegt werden.

#### $\oslash$ Tipp

Weitere Verfügbarkeiten können in den Stammdaten in den Eigenschaften angelegt werden. Die Abkürzungen aus den Eigenschaften werden dabei zusätzlich auf den Verfügbarkeiten sowohl in der Legende darunter angezeigt.

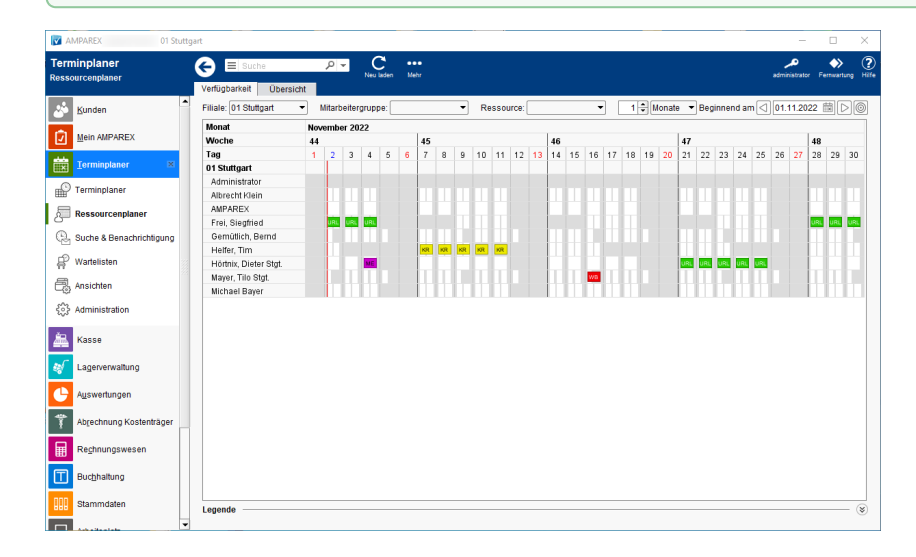

#### Arbeitsabläufe

- Schulferien bzw. Events im Ressourcenplaner | Arbeitsablauf
- Urlaub eintragen | Arbeitsablauf
- Urlaub, Krank etc. standardmäßig als "Nicht verfügbar"

#### Lösung

· Ein bestimmter Mitarbeiter steht zur Auswahl nicht zur Verfügung

(i)

#### Weitere Erklärungen ...

- Verfügbarkeit | Terminplaner
- Nicht Verfügbarkeit | Terminplaner
- Wiederholung | Terminplaner
  Ressourcen | Terminplanner
- Historie | Terminplaner

#### Maskenbeschreibung

#### Verfügbarkeit

| Maske             | Beschreibung                                                                                                    |
|-------------------|----------------------------------------------------------------------------------------------------|
| Filiale           | Anzeige der Ressourcen auf eine oder alle Filialen.                                                                                                    |
| Mitarbeitergruppe | Anzeige der Ressourcen auf eine bestimmte Gruppe (Voraussetzung ist, dass die Mitarbeiter Mitarbeitergruppen zugewiesen wurden - siehe auch Mitarbeiter   Filialverwaltung). |
| Ressource         | Filtermöglichkeit der Ansicht auf einer bestimmten Ressource.                                                                                                    |

# Verfügbarkeiten | Terminplaner

| 1 🜩 Monate 🔻 | Die Anzeige kann mit der Eingabe (1-99) bzw. der Auswahl aus der Klappliste angepasst werden. Hierbei können Monate (Standard), Jahre, Wochen oder Tage angezeigt werden.         Imfo         Wird eine Zahl größer 1 eingetragen oder ausgewählt, wird jeder weitere Tag, Woche, Monat oder Jahr in der Ansicht rechts daneben angefügt. Über den darunter erscheinenden Scrollbalken kann die Ansicht verschoben werden. |
|--------------|----------------------------------------------------------------------------------------------------|
| Beginnend am | Je nach Auswahl 'davor' blättert man mit den Pfeilen Um einen Tag, eine Woche, ein Monat oder um ein<br>Jahr weiter vor oder zurück. Über die Auswahl des Kalenderblattes kann ein bestimmtes Datum direkt<br>ausgewählt werden.                                                                                                    |
| 0            | Setzt die Ansicht auf die Standardeinstellung zurück und zeigt die Ansicht auf den aktuellen Tag an.           Tipp           Über die rechte Maustaste auf dieses Icon, kann ein zukünftiger Monat direkt angesprungen werden (bis zu 11 Monate) - d. h. man braucht nicht über die Monatsauswahl zu dem Monat blättern.                                                                                                   |

### Legende

| Maske   | Beschreibung                                                                                                    |                                                                                                    |  |
|---------|----------------------------------------------------------------------------------------------------|----------------------------------------------------------------------------------------------------|--|
| Legende | Die Legende in der Fußzeile kann per Mausklick auf die Linie neben dem Text 'Legende' geöffnet werden. Hierbei werden die Farben nebst der Erklärung angezeigt. Die Festlegung erfolgt als Eigenschaft in den Stammdaten. Die Grunddarstellung der Ansicht ergibt sich wie folgt: |                                                                                                    |  |
|         | Info     Eine farbliche Anpassung der nachfolgenden Farben ist nicht möglich.                                                                                                    |                                                                                                    |  |
|         | Tag<br>komple<br>tt<br>WEISS                                                                                                    | In der Ressource wurde eine volle Tagesverfügbarkeit (Vor- und Nachmittags) eingetragen (weißer Hintergrund).                                                                                                    |  |
|         | Tag<br>komple<br>tt<br>GRAU                                                                                                    | In der Ressource wurde keine Verfügbarkeit hinterlegt (grauer Hintergrund).                                                                                                    |  |
|         | Tag<br>Halb<br>/Halb                                                                                                    | In der Ressource wurde für einen halben Tag eine Verfügbarkeit eingetragen. Halbtagsverfügbarkeiten (halb grau/halb weiß) werden dann angezeigt, wenn entweder diese vor 11:00 Uhr bzw. nach 14:00 Uhr eingetragen werden bzw. muss diese min. vier Stunden betragen. |  |
|         | Farbige<br>r Tag                                                                                                    | Um einen farbigen Eintrag zu erzeugen, muss die Nicht-Verfügbarkeit vier oder mehr Stunden betragen und eine Auswahl einer Nicht-Verfügbarkeit erfolgen. Nicht-Verfügbarkeiten weniger als drei Stunden werden in der Übersicht nicht dargestellt.                    |  |
|         | Weitere Elemente in dieser Ansicht:                                                                                                    |                                                                                                    |  |
|         | BLAU                                                                                                    | Der aktuelle Tag wird in der Spaltenüberschrift BLAU angezeigt.                                                                                                    |  |
|         | SCHW<br>ARZ                                                                                                    | Andere Tage werden in der Spaltenüberschrift SCHWARZ angezeigt.                                                                                                    |  |
|         | ROT                                                                                                    | Sonn- und Feiertag werden in der Spaltenüberschrift ROT angezeigt.                                                                                                    |  |
|         | I                                                                                                    | Der rote senkrechte Strich zeigt die derzeitige aktuelle Uhrzeit in dieser Ansicht an.                                                                                                    |  |